Откройте браузер и перейдите по адресу 192.168.1.1 или 192.168.0.1 в зависимости от модели роутера.

В появившемся окне вводим имя пользователя **admin** и пароль **admin** (точные данные обозначены на наклейке на дне роутера)

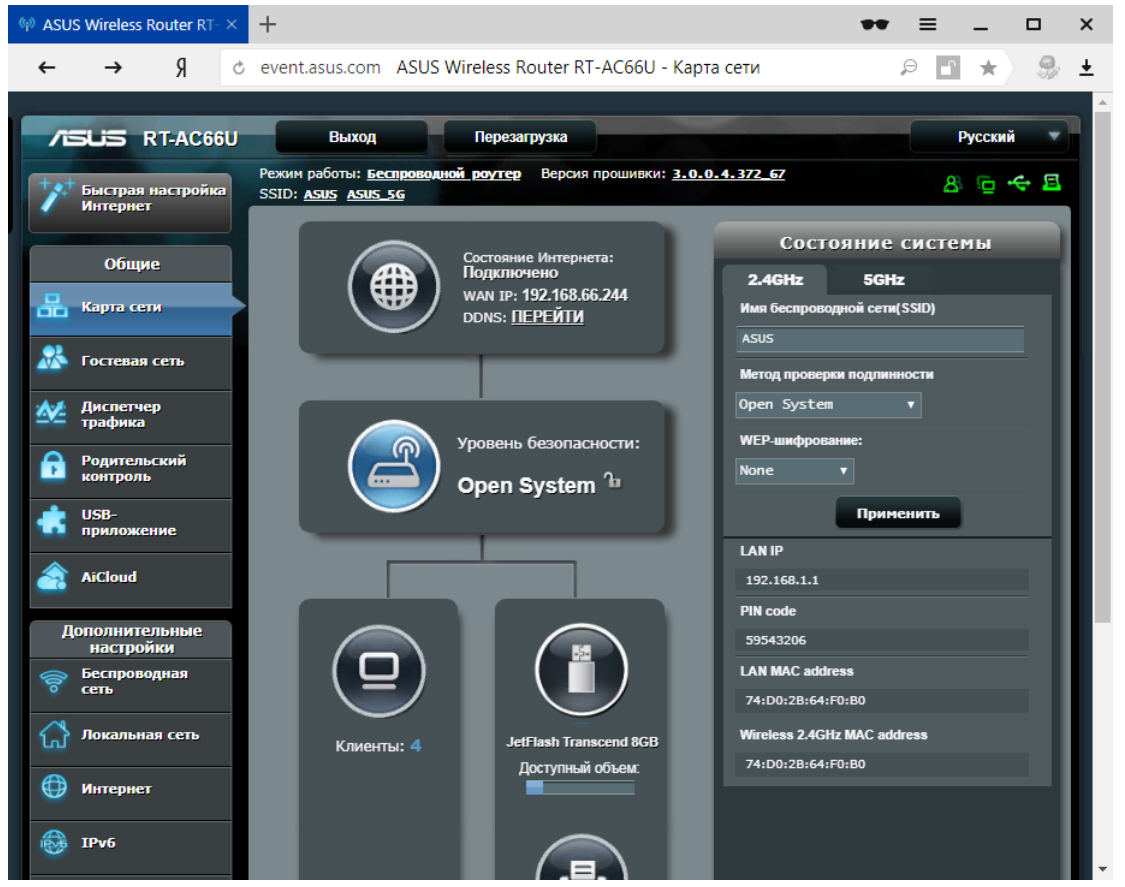

## Слева в меню в разделе Сеть выбираем пункт ИНТЕРНЕТ

| 🧐 ASUS         | Wireless Router RT- $	imes$       | +                                                                                                    | •• = _ 	 ×                                      |  |  |  |  |  |
|----------------|-----------------------------------|----------------------------------------------------------------------------------------------------|-------------------------------------------------|--|--|--|--|--|
| ←              | 9 े event.a                       | sus.com ASUS Wireless Router RT                                                                                                    | -AC66U - Подключение 👂 🖪 ★ 🤧 🛓                  |  |  |  |  |  |
| /5             | SUS RT-AC66U                      | Выход Переза                                                                                                    | грузка Русский                                  |  |  |  |  |  |
| +*             | Быстрая настройка<br>Интернет     | Режим работы: Беспроводной роутер<br>SSID: ASUS ASUS 56                                                                                                    | Версия прошивки: <u>3.0.0.4.372.67</u> 🛞 🕞 🔶 🖪  |  |  |  |  |  |
|                |                                   | Подключение Переключатель порто                                                                                                    | а Переадресация портов DMZ DDNS NAT Passthrough |  |  |  |  |  |
|                | Общие                             |                                                                                                    |                                                 |  |  |  |  |  |
| 品              | Карта сети                        |                                                                                                    |                                                 |  |  |  |  |  |
|                | Formana car                       |                                                                                                    |                                                 |  |  |  |  |  |
|                | Гостевая сетв                     |                                                                                                    |                                                 |  |  |  |  |  |
| <u>*</u>       | Диспетчер<br>трафика              |                                                                                                    |                                                 |  |  |  |  |  |
| ß              | Родительский<br>контроль          | RT-АСВВО поддерживает несколько типое подключения к WAN (глобальная сеть). Эти виды выбираются из выпадающего<br>меню рядом с WAN тип соединения. Настройка полей различаются в зависимости от типа соединения, выбранного Вами. |                                                 |  |  |  |  |  |
|                | USB-<br>приложение                | Основные настройки                                                                                                    |                                                 |  |  |  |  |  |
|                |                                   | Тип WAN-подключения                                                                                                    | Автоматический IP <b>т</b>                      |  |  |  |  |  |
| <u></u>        | AiCloud                           | Включить WAN                                                                                                    | ● Да ● Нет                                      |  |  |  |  |  |
| Дополнительные |                                   | Включить NAT                                                                                                    | ● Да ● Her                                      |  |  |  |  |  |
| (îo            | настроики<br>Беспроводная<br>сеть | Включить UPnP <u>UPnP FAQ</u>                                                                                                    | О Да . Her                                      |  |  |  |  |  |
| ~              |                                   | Настройка DNS WAN                                                                                                    |                                                 |  |  |  |  |  |
| ស              | Локальная сеть                    | Подключаться к DNS-серверу<br>автоматически                                                                                                    | ● да ● Нет                                      |  |  |  |  |  |
| $\bigcirc$     | Интернет                          |                                                                                                    |                                                 |  |  |  |  |  |
| 1              | IPv6                              | Аутентификация                                                                                                    | Отсутствует •                                   |  |  |  |  |  |
|                |                                   | Специальные требования поставщика услуг Интернета                                                                                                    |                                                 |  |  |  |  |  |

## В поле Тип WAN- подключения выбираем из раскрывающегося списка PPTP

| Image: Wireless Router RT·×     +     ●●     =     □     > |                                                                                                    |                                                                              |                             |   |  |  |
|------------------------------------------------------------|----------------------------------------------------------------------------------------------------|------------------------------------------------------------------------------|-----------------------------|---|--|--|
| ←                                                          | Я ே event.a                                                                                                    | sus.com ASUS Wireless Router RT-A                                            | АССБО - Подключение 👂 🖪 ★ 🤧 | ± |  |  |
|                                                            | Интернет - Подключение<br>трафика                                                                                                    |                                                                              |                             |   |  |  |
| ß                                                          | Родительский контроль КТ-АССОО поддерживает несколько типов подолжения к уули (плозальная сеть). Эти виды выхираются из выпадающется<br>контроль контроль |                                                                              |                             |   |  |  |
|                                                            | USB-                                                                                                    | Основные настройки                                                           |                             |   |  |  |
|                                                            | приложение                                                                                                    | Тип WAN-подключения                                                          | РРТР 🔻                      |   |  |  |
| <u></u>                                                    | AiCloud                                                                                                    | ВКЛЮЧИТЬ WAN                                                                 | ● да ● Нет                  |   |  |  |
| Д                                                          | ополнительные настройки                                                                                                    | Включить NAT                                                                 | Ода 🛛 Нет                   |   |  |  |
| (îo                                                        | Беспроводная<br>сеть                                                                                                    | Включить UPnP <u>UPnP FAQ</u>                                                | О Да ● Нег                  |   |  |  |
|                                                            |                                                                                                    | Настройка IP-адреса WAN                                                      |                             |   |  |  |
| ធ                                                          | Локальная сеть                                                                                                    | Получить IP-адрес WAN автоматически                                          | О да ● Нет                  |   |  |  |
|                                                            | Интернет                                                                                                    | Настройка DNS WAN                                                            |                             |   |  |  |
|                                                            | IPv6                                                                                                    | Подключаться к DNS-серверу<br>автоматически                                  | О Да ● Нет                  |   |  |  |
|                                                            |                                                                                                    | Настройка учетной записи                                                     |                             |   |  |  |
| ×                                                          | VPN сервер                                                                                                    | Имя пользователя                                                             |                             |   |  |  |
| Q                                                          | Брандмауэр                                                                                                    | Пароль                                                                       |                             |   |  |  |
| 8                                                          | Администри-<br>рование                                                                                                    | Время отключения при простое в секундах:<br>Отключение по прошествии периода |                             |   |  |  |
|                                                            | Системный<br>журнал                                                                                                    | бездеиствия (в секундах)<br>Параметры РРТР                                   | Авто т                      |   |  |  |
| R                                                          | Сетевые<br>утилиты                                                                                                    | Дополнительные параметры pppd                                                |                             |   |  |  |

## Ниже в поле **Имя пользователя** вводим Ваш **логин** для подключения к интернету, в поле **Пароль** вводим Ваш пароль.

| ~ A50            | S WITEIESS ROUTEI RT- A                                                                                                    | т                                                                            | •• = _ U                    |  |  |  |
|------------------|----------------------------------------------------------------------------------------------------|------------------------------------------------------------------------------|-----------------------------|--|--|--|
| ←                | Я ै event.a                                                                                                    | sus.com ASUS Wireless Router RT-/                                            | АССБО - Подключение 👂 🖪 ★ 🤧 |  |  |  |
| 1                | Интернет - Подключение<br>трафика                                                                                                    |                                                                              |                             |  |  |  |
| £                | Родительский контроль RT-AC66U поддерживает несколько типов подключения к WAN (побальная сеть). Эти виды выбираются из выпадающе контроль контроль |                                                                              |                             |  |  |  |
| -                | LISB-                                                                                                    | Основные настройки                                                           |                             |  |  |  |
| 15               | приложение                                                                                                    | Тип WAN-подключения                                                          | РРТР т                      |  |  |  |
| â                | AiCloud                                                                                                    | Включить WAN                                                                 | О Да ● Нет                  |  |  |  |
| Д                | ополнительные                                                                                                    | Включить NAT                                                                 | О да ● Нет                  |  |  |  |
| (î)              | настроики<br>Беспроводная<br>сеть                                                                                                    | Включить UPnP <u>UPnP FAQ</u>                                                | Ода ● Нет                   |  |  |  |
| ~                | <b></b>                                                                                                    | Настройка IP-адреса WAN                                                      |                             |  |  |  |
| ឃ                | Локальная сеть                                                                                                    | Получить IP-адрес WAN автоматически                                          | Ода Онет                    |  |  |  |
|                  | Интернет                                                                                                    | Настройка DNS WAN                                                            |                             |  |  |  |
| 8                | IPv6                                                                                                    | Подключаться к DNS-серверу<br>автоматически                                  | ● Да ● Нет                  |  |  |  |
| <u>s</u>         | VDN                                                                                                    | Настройка учетной записи                                                     |                             |  |  |  |
| <b>VPN</b> серве | тервер                                                                                                    | Имя пользователя                                                             |                             |  |  |  |
| Q                | Брандмауэр                                                                                                    | Пароль                                                                       | Показать паполь             |  |  |  |
| &                | Администри-<br>рование                                                                                                    | Время отключения при простое в секундах:<br>Отключение по прошествии периода | 0                           |  |  |  |
|                  | Системный<br>журнал                                                                                                    | бездействия (в секундах) Параметры РРТР                                      | Авто т                      |  |  |  |
| 2                | Сетевые<br>утилиты                                                                                                    | Дополнительные параметры pppd                                                |                             |  |  |  |
|                  |                                                                                                    |                                                                              |                             |  |  |  |

## Затем прокручиваем страницу вниз и в поле VPN-сервер вводим vpn.eosnet.ru

| ♦ ASUS Wireless Router RT × +                                          |                                                                                                    |                       |                 |       |                         |         | × |          |  |  |  |
|------------------------------------------------------------------------|----------------------------------------------------------------------------------------------------|-----------------------|-----------------|-------|-------------------------|---------|---|----------|--|--|--|
| 🔶 Я 🕈 🖝 event.asus.com ASUS Wireless Router RT-АС66U - Подключение 🔳 🦂 |                                                                                                    |                       |                 |       | $\overline{\mathbf{h}}$ |         |   |          |  |  |  |
| 🗐 Абонентам 🗋 Users 🏌                                                  | КомТек - Прайс-л 🛛 Чехол (пыльник) 🕬                                                                     | 🤣 CBET Общая инфо 💟 В | ОДА - Личный ка | 🗅 гуг | П РК "К                 | рымгазо | » |          |  |  |  |
|                                                                        | Настройка IP-адреса WAN                                                                                  |                       |                 |       |                         |         |   | <b>^</b> |  |  |  |
| М Локальная сеть                                                       | Получить IP-адрес WAN автоматически                                                                      | ●Да ● Нет             |                 |       |                         |         |   |          |  |  |  |
| 💮 Интернет                                                             | Настройка DNS WAN                                                                                        |                       | _               |       | -                       |         |   |          |  |  |  |
| 😥 ІРv6                                                                 | Подключаться к DNS-серверу<br>автоматически                                                              | ●Да ● Нет             |                 |       |                         |         |   |          |  |  |  |
| VPN censen                                                             | Настройка учетной записи                                                                                 |                       | _               |       |                         |         |   |          |  |  |  |
|                                                                        | Имя пользователя                                                                                         |                       |                 |       |                         |         |   |          |  |  |  |
| 💭 Брандмауэр                                                           | Пароль                                                                                                   |                       |                 |       |                         |         |   |          |  |  |  |
| Администри-                                                            |                                                                                                    | Показать пароль       |                 |       |                         |         |   |          |  |  |  |
| рование                                                                | Время отключения при простое в секундах:<br>Отключение по прошествии периода<br>бездействия (в секундах) |                       |                 |       |                         |         |   |          |  |  |  |
| 🗳 журнал                                                               | Параметры РРТР                                                                                           | АВТО 🔻                |                 |       |                         |         |   |          |  |  |  |
| от сетевые утилиты                                                     | Дополнительные параметры pppd                                                                            |                       |                 |       |                         |         |   |          |  |  |  |
| Специальные требования поставщика услуг Интернета                      |                                                                                                    |                       |                 |       |                         |         |   |          |  |  |  |
| VPN cepsep Vpn.eosnet.ru                                               |                                                                                                    |                       |                 |       |                         |         |   |          |  |  |  |
|                                                                        | Имя хоста                                                                                                |                       |                 |       |                         |         |   |          |  |  |  |
|                                                                        |                                                                                                    |                       |                 |       |                         |         |   |          |  |  |  |
|                                                                        | МАС-адрес                                                                                                |                       | Клонировать     | MAC   |                         |         |   | 11       |  |  |  |
| Применить                                                              |                                                                                                    |                       |                 |       |                         | •       |   |          |  |  |  |

После заполнения поля VPN-сервер нажимаем кнопку

Клонировать МАК и применяем все настройки нажатием на кнопку Применить

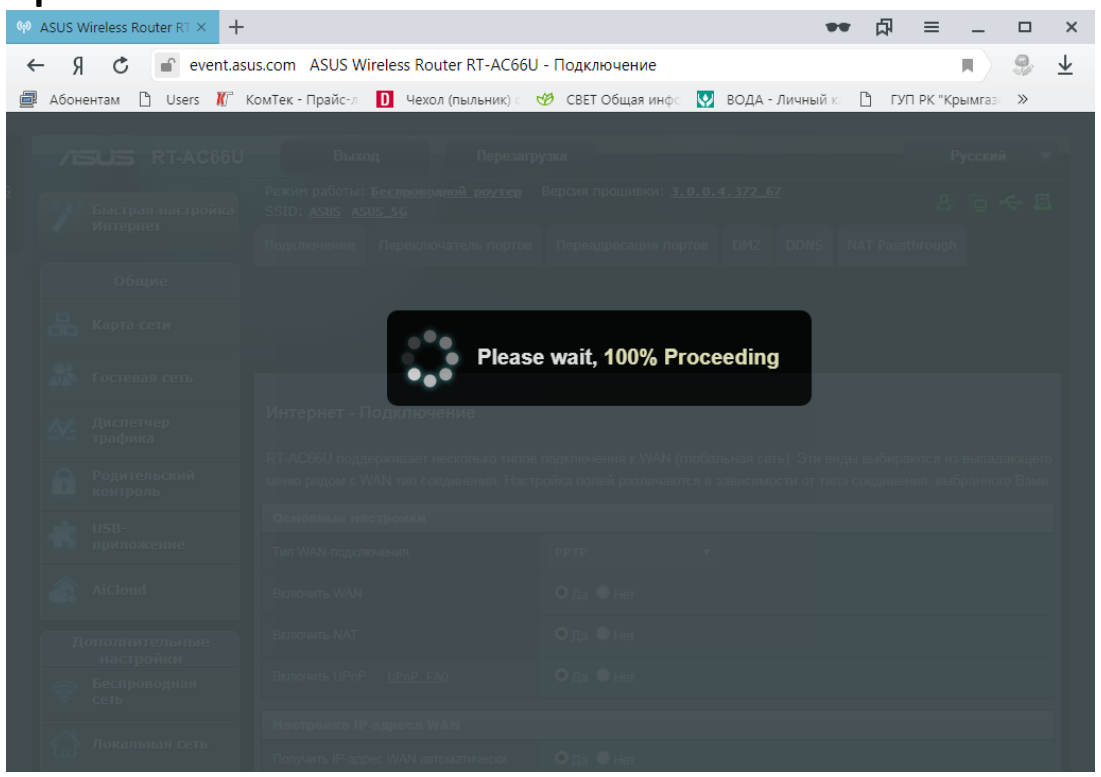

Настройка подключения к сети интернет завершена.

Если Вы все сделали правильно, то после применения настроек роутер перезагрузится и в течении 1-2х минут подключится интернет